### Guías de Ayuda UNA FACTURA Registrar DE PAPEL EN EL LIBRO DE COMPRAS ELECTRÓNICO El antio de la Información Electrónica de Compras

Ingrese a sii.cl e ir a "Servicios Online" a la opción "Factura electrónica", en "Sistema de facturación gratuito del SII"; menú de **"Administración de** Libros de compras y ventas".

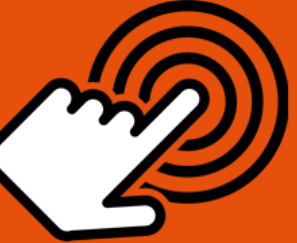

El envío de la Información Electrónica de Compras y Ventas es obligatorio hasta el periodo de julio de 2017 (Resoluciones Exentas N°61 y N°68 de 2017)

¿Cómo registrar una Factura de papel en El Libro de Compras Electrónico?

# PASO

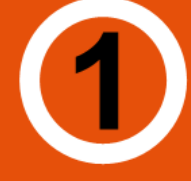

### Ingresar a "Creación, edición y envío de libros"

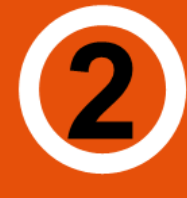

## Selección de información

Agregar documento

Datos del documento

Registro correcto

Seleccione el Libro de Compra para ′ el periodo en el que registrará la factura.

Si no encuentra el libro para el periodo, debe seleccionar "**Agrega Libro Tributario**".

Seleccione el tipo de documento "Facturas" presionando "Agrega Documento al Libro Actual".

Ingrese RUT del emisor, Razón Social, Folio, Fecha de emisión (en el formato AAAA-MM-DD, ejemplo 2016-06-17), Monto Neto, Monto IVA y Monto Total".

 Si el documento es correctamente
 generado aparecerá "Su acción ha sido exitosamente registrada en el libro".

Si desea seguir ingresando
 documentos, presionar "Volver".

SIC

Para ver más detalles en cada paso, revisar las páginas a continuación.

# Guías de Ayuda UNA FACTURA Registrar DE PAPEL EN EL LIBRO DE COMPRAS ELECTRÓNICO

### ¿CÓMO REGISTRAR UNA FACTURA DE PAPEL EN EL LIBRO DE COMPRAS ELECTRÓNICO?

### Paso 1.

Ingrese a "Creación, edición y envío de libros" en "Sistema de facturación gratuito del SII"; menú de "Administración de libros de compras y ventas":

| Ingresar a Mi Sii                                                                                                    | Contacto <del>-</del>                                                                                                    |           |
|----------------------------------------------------------------------------------------------------|----------------------------------------------------------------------------------------------------|-----------|
| Servicio de<br>Impuestos<br>Internos                                                                                                    | Mi Sii Servicios online 🔻                                                                                                    | Ayuda     |
| Home / Servicios online / Factura electrónic                                                                                                    | a / Sistema de facturación gratuito del SII                                                                                                    |           |
| Servicios online                                                                                                    | Sistema de facturación gratuito del SII                                                                                                    | Compartir |
| Clave secreta y Representantes                                                                                                    | Para acceder a las opciones identificadas con (*), debe contar con certificado digital y tener configurado su computad                                                                                                    | or.       |
| RUT e Inicio de actividades v                                                                                                    | Inscribase aquí                                                                                                    |           |
| Solicitudes y Actualización de                                                                                                    | Emisión de documentos tributarios electrónicos (DTE) (*)                                                                                                    | ۲         |
| Factura electrónica 🔨 🔨                                                                                                    | Historial de DTE y respuesta a documentos recibidos (*)                                                                                                    | O         |
| Conozca sobre Factura Electrónica     Sistema de facturación gratuito     del SII     Sistema de facturación de mercado     Revisar validez y contenido     Consulta de contribuyentes | Administración de libros de compras y ventas (*)  Creación, edición y envío de libros Asignación de DTE recibidos a libros de compras Propuesta parcial del F29 (a partir de IECV enviado) Casos prácticos de llenado de libros | 0         |
| Boletas de honorarios electrónicas v<br>Libros contables electrónicos v                                                                                                    | Seleccione la empresa con la que desea operar (*)                                                                                                    |           |
| mpuestos mensuales V                                                                                                    | Consultas de recepción de DTE y libros en el SII                                                                                                    | ۲         |
| Declaraciónes juradas V<br>Declaración de renta V                                                                                                    | Actualización y mantención de datos de la empresa (*)                                                                                                    | O         |
| Infracciones y Condonaciones v<br>Término de giro v                                                                                                    | Cesión de factura electrónica                                                                                                    | $\odot$   |
| Situación tributaria 🗸 🗸                                                                                                    | Respaldo de DTE y/o IECV                                                                                                    | Ø         |
| Herencias<br>Avalúos y Contribuciones de bienes<br>raíces                                                                                                    | Sistema de tributación simplificada                                                                                                    | 0         |
| Tasación fiscal de vehículos 🗸 🗸                                                                                                    | Sistema de contabilidad completa                                                                                                    | 0         |

### Paso 2.

Se listarán los libros de compra y venta electrónicos (IECV); acá deberá seleccionar el libro de compra para el periodo en el cual registrará la factura.

SIC

# Guías de Ayuda UNA FACTURA Registrar DE PAPEL EN EL LIBRO DE COMPRAS ELECTRÓNICO

Empresa:

#### ADMINISTRACION DE LIBROS TRIBUTARIOS VIGENTES

En esta página se despliegan los Libros Tributarios vigentes para el contribuyente seleccionado.

El usuario autorizado puede seleccionar un Libro ya existente para revisar sus documentos asociados o para revisar sus resúmenes. También puede agregar nuevos Libros.

| talle | Resúmenes | s <u>Período</u> | <u>A</u> = = | <u>Operación</u> 📥 🔝 | <u>Tipo Libro</u> 📥 🔝 | Estado Libro 📥 🔝            |
|-------|-----------|------------------|--------------|----------------------|-----------------------|-----------------------------|
|       | <u>.</u>  | 2016-11          |              | VENTA                | MENSUAL               | Libro En Ingreso            |
| _     | 3         | 2016-09          |              | COMPRA               | MENSUAL               | Libro En Ingreso            |
| -     |           | 201              |              |                      | ENSUAL                | Libro En Ingreso            |
|       |           |                  | Seleccione e | Llibro de Compra     | IENSUAL               | Libro En Ingreso            |
|       | 8         |                  |              |                      | IENSUAL               | Libro En Ingreso            |
|       |           | 201              | del período  | en el cual desea     | IENSUAL               | Libro Tributario Modificado |
|       | 鳳         | 201              |              |                      | IENSUAL               | Libro En Ingreso            |
|       |           | 201              | registra     | ar la factura.       | IENSUAL               | Libro En Ingreso            |
|       | <b>B</b>  | 201              |              |                      | IENSUAL               | Libro Tributario Enviado    |
|       | 鳳         | 2016-01          |              | VENTA                | MENSUAL               | Libro En Ingreso            |
| ina 1 | de 9 🕨 💓  |                  |              |                      |                       |                             |

Volver Menú

Si no encuentra el libro para el periodo en el cual quiere trabajar, debe seleccionar "Agrega Libro Tributario".

### Paso 3.

Seleccione el tipo de documento "Factura" y luego presione "Agrega Documento al Libro Actual":

|                                                                                                    |                                                                |                                               |                                                                                                    |                      | Empresa:                        |
|----------------------------------------------------------------------------------------------------|----------------------------------------------------------------|-----------------------------------------------|----------------------------------------------------------------------------------------------------|----------------------|---------------------------------|
| DOCUMENTOS ASIGNADOS                                                                                                    | AL LIBRO DE C                                                  | OMPRA 20                                      | 16-09                                                                                                    | Compres coloci       |                                 |
| en esta pagina un usuano autorizado puede gesti                                                                                                    | mar, buscar y agregar Docum                                    | ientos iributarios ad                         | cionales al Libro Tributario de                                                                                 | Compras seleccionad  | 10.                             |
|                                                                                                    |                                                                | Folio e =                                     | Emisión e =                                                                                                    | Monto e =            | Cargo + =                       |
| Additional Additional |                                                                | <u>1 0110</u> 🕾 👻                             | 17 2016-09-27                                                                                                   | Monto & V            | 10900 2016-09-27                |
| Página 1 de 1                                                                                                    |                                                                |                                               |                                                                                                    |                      |                                 |
|                                                                                                    | Carga de l                                                     | Documentos en                                 | este Libro                                                                                                    |                      |                                 |
| Opción Manual: Via Formulario en pantalla                                                                                                    |                                                                |                                               |                                                                                                    |                      |                                 |
| e e e e e e e e e e e e e e e e e e e                                                                                                    |                                                                |                                               | - de la de la filia de la filia de la filia de la filia de la filia de la filia de la filia de la filia de la f |                      | former and and any of the state |
| Con esta opcion Ud. puede ingresar uno a uno<br>documento, presione "Agregar Documento al Libr                                                                                                    | aquellos documentos recibido<br>o Actual" y posteriormente inc | is y que no se han a<br>irese los datos en na | asignado automaticamente. P<br>ntalla:                                                                          | ara proceder de esta | forma seleccione el tipo de     |
| recenterine, presione signegal Documento al Elor                                                                                                    | o riolaan y posteriormente ing                                 | nooo noo dalloo on pa                         | internet.                                                                                                    |                      |                                 |
| EACT IDAD                                                                                                    |                                                                | Agrega Dooumo                                 | nto al Libro Actual                                                                                             |                      |                                 |
| FACTURAD                                                                                                    | · · ·                                                          | Agrega Docume                                 | nto al LIDIO Actual                                                                                             |                      |                                 |
|                                                                                                    | $ \rightarrow $                                                |                                               |                                                                                                    | _                    |                                 |
| Opción Automática: Vía Archivo .csv (descar                                                                                                    |                                                                |                                               | // <b>-</b>                                                                                                    |                      |                                 |
| Con esta opción Ud, podrá ingresar mediante un                                                                                                    | Seleccione el                                                  | document                                      | o "Facturas" y                                                                                                  | de 100 documentos    | en el detalle del libro. Para   |
| saber cómo se hace correctamente, revise el instr                                                                                                    | luago proc                                                     | iono al hat                                   | án "Agrogor                                                                                                    |                      |                                 |
|                                                                                                    | luego pres                                                     |                                               | JII Agregal                                                                                                    |                      |                                 |
| 3 ½Borrar todos los documentos Existentes? 📃 S                                                                                                    | Docume                                                         | nto al Libro                                  | Δctual"                                                                                                    |                      |                                 |
|                                                                                                    | Documento al Libro Actual .                                    |                                               |                                                                                                    |                      |                                 |
| NOTA: Al seleccionar Si en el Check Boy al mome                                                                                                    | nto de cargar la nómina es h                                   | orrarán los datos pre                         | viamente cargados en libro                                                                                      |                      |                                 |
| TA. A selectional of en el check box armonic                                                                                                    | into de cargar la nomina se bi                                 | orraran ios datos pre                         | viamente cargados en libro.                                                                                     |                      |                                 |
|                                                                                                    |                                                                |                                               |                                                                                                    |                      |                                 |
|                                                                                                    | Búsq                                                           | ueda de Docum                                 | entos                                                                                                    |                      |                                 |
| RUT Emisor                                                                                                    |                                                                |                                               |                                                                                                    |                      |                                 |
| Tipo de Documento                                                                                                    | Seleccione Tipo de Documen                                     | to                                            |                                                                                                    | <b>v</b>             |                                 |
| Folio                                                                                                    |                                                                |                                               |                                                                                                    |                      |                                 |
| Fecha Emisión Desde (AAAA-MM-DD)                                                                                                    |                                                                |                                               |                                                                                                    |                      |                                 |
| Fecha Emision Hasta (AAAA-MM-DD)                                                                                                    |                                                                |                                               |                                                                                                    |                      |                                 |
| Fecha Carga Desde (AAAA-MM-DD)                                                                                                    |                                                                |                                               |                                                                                                    |                      |                                 |
| Fecha Carga Hasta (AAAA-MM-DD)                                                                                                    |                                                                |                                               |                                                                                                    |                      |                                 |
| Limpiar                                                                                                    |                                                                |                                               |                                                                                                    |                      | Buscar Documentos               |

Volver Pantalla Anterior Volver Menú

## Guías de Ayuda UNA FACTURA Registrar DE PAPEL EN EL LIBRO DE COMPRAS ELECTRÓNICO

### Paso 4.

En esta sección registre los datos del documento, como el RUT del emisor de éste, la Razón Social, Folio del documento, Fecha de emisión (en el formato AAAA-MM-DD, ejemplo 2016-01-08), Monto Neto, Monto IVA y Monto Total.

#### DETALLE DE DOCUMENTO EN LIBRO DE COMPRAS

En esta página un usuario autorizado puede revisar el documento seleccionado, que está asignado a un Libro Tributario de Compra. Tambien puede agregar documentos de Compra manuales o electrónicos para complementar la información contenida en el libro.

| Libro Tributario                              | COMPRA 2016-09                        |
|-----------------------------------------------|---------------------------------------|
| Fecha Carga                                   | 2016-11-17                            |
| Tipo Documento                                | Factura                               |
| Tipo Impuesto                                 | IVA V                                 |
| RUT Contraparte                               |                                       |
| Razon Social                                  |                                       |
| Folio                                         |                                       |
| Tasa Impuesto                                 | 19                                    |
| Número Interno                                |                                       |
| Fecha Emisión (AAAA-MM-DD)                    |                                       |
| Código de Sucursal SII                        |                                       |
| Monto Exento                                  |                                       |
| Monto Neto                                    |                                       |
| Monto IVA (Recuperable)                       |                                       |
| Monto Activo Fijo                             |                                       |
| Monto IVA Activo Fijo                         |                                       |
| Tabla IVA no Recuperable                      |                                       |
| Código IVA                                    |                                       |
|                                               | ingresados los datos de la factura,   |
| presione e                                    | l botón "Agregar" para registrarla er |
| Monto IVA u                                   |                                       |
| Tabla Otros                                   | el Líbro de compras                   |
| Código Impuesto                               | lasa m                                |
| Impuesto no selecionado                       |                                       |
|                                               | Agregar Impuesto                      |
| Monto Otro Impuesto Sin Crédito               |                                       |
| Monto Total                                   |                                       |
| Tabacos - Puros                               |                                       |
|                                               |                                       |
| Tabacos - Cigarrillos                         |                                       |
| Tabacos - Cigarrillos<br>Tabacos - Elaborados |                                       |
| Tabacos - Cigarrillos<br>Tabacos - Elaborados | Agregar Eliminar                      |

### Paso 5.

Si el documento se registró de forma correcta, aparecerá el siguiente mensaje, si desea seguir ingresando documentos, presione el link "Volver".

#### DETALLE DE LIBRO INGRESADO

Su accion ha sido exitosamente registrada en el libro

Volver

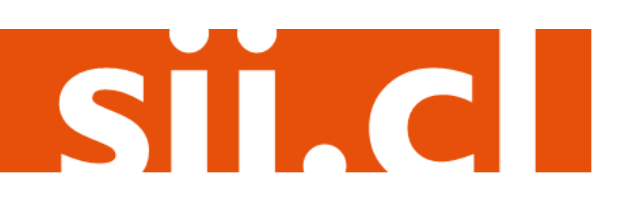